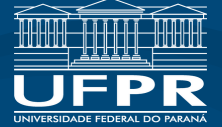

## **TROCA DE SENHA**

Para fazer a **troca de senha**, acesse o Terminal Web Sophia UFPR clicando no endereço: <u>acervo.ufpr.br</u> ou utilizando o QR Code abaixo e siga os passos:

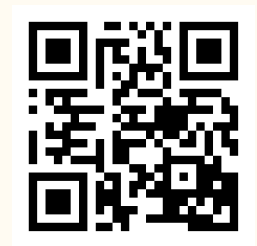

Terminal Web Sophia UFPR

Clique em **Entrar** e abrirá uma janela onde você deverá digitar o **código** de acesso (CPF) e **senha** (a mesma cadastrada para fazer empréstimo nas bibliotecas), depois aperte o botão **Entrar**.

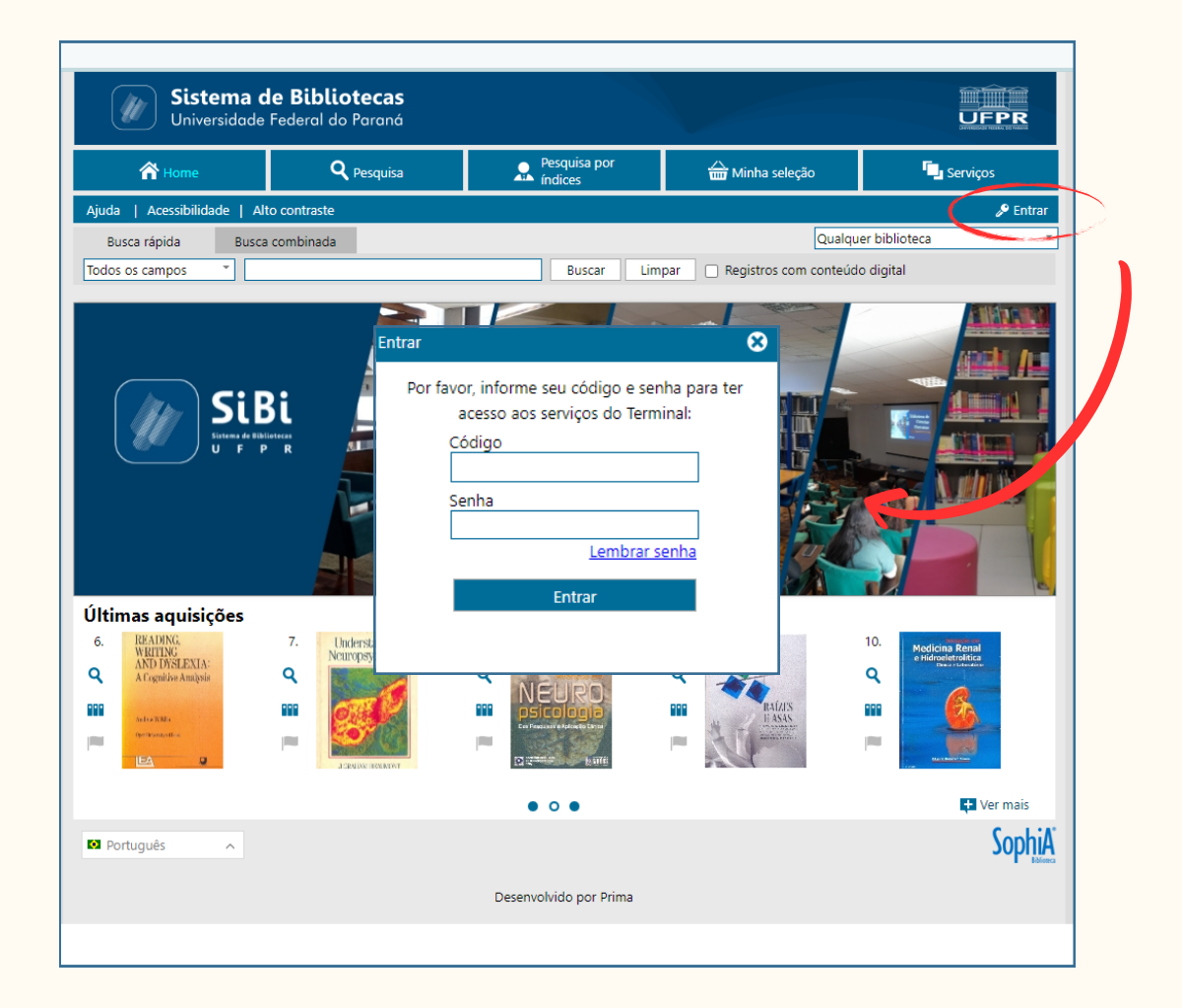

2

No menu superior, clique em **Serviços** e depois na opção **Outros serviços** selecione **Troca de senha**.

| ~                                                                                                | 0                 | <ul> <li>Pesquisa por</li> </ul>                             | ^                                                           | -                                                                                         |          |
|--------------------------------------------------------------------------------------------------|-------------------|--------------------------------------------------------------|-------------------------------------------------------------|-------------------------------------------------------------------------------------------|----------|
| 👚 Home                                                                                           | <b>Q</b> Pesquisa | indices                                                      | 🖮 Minha seleção                                             | 🦕 Serviços                                                                                |          |
| Ajuda   Acessibilidade   Alto                                                                    | contraste         |                                                              |                                                             | 🔑 Entrar                                                                                  |          |
| Busca rápida Busca co                                                                            | ombinada          |                                                              | Qualque                                                     | r biblioteca 🔹                                                                            |          |
| íodos os campos 🔹                                                                                |                   | Buscar Lim                                                   | par 🔄 Registros com conteúdo                                | digital                                                                                   |          |
|                                                                                                  |                   |                                                              |                                                             |                                                                                           |          |
|                                                                                                  |                   |                                                              |                                                             |                                                                                           |          |
|                                                                                                  |                   |                                                              |                                                             |                                                                                           |          |
| 💿 Sistema de                                                                                     | Bibliotecas       |                                                              |                                                             |                                                                                           |          |
| Universidade Fe                                                                                  | deral do Paraná   |                                                              |                                                             | UFPR                                                                                      |          |
|                                                                                                  |                   |                                                              |                                                             |                                                                                           |          |
| 秴 Home                                                                                           | <b>Q</b> Pesquisa | Pesquisa por<br>índices                                      | 🛗 Minha seleção                                             | 🖳 Serviços                                                                                |          |
|                                                                                                  | ontraste          |                                                              |                                                             | Boa tarde, MARIA (Sair)                                                                   |          |
| juda   Acessibilidade   Alto c                                                                   | onerosee          |                                                              |                                                             |                                                                                           |          |
| juda   Acessibilidade   Alto co<br>Busca rápida Busca cor                                        | nbinada           |                                                              | Qualque                                                     | er biblioteca 👻                                                                           |          |
| juda   Acessibilidade   Alto co<br>Busca rápida Busca con<br>odos os campos *                    | mbinada           | Buscar Limp                                                  | Qualque                                                     | er biblioteca 🔹                                                                           |          |
| juda   Acessibilidade   Alto o<br>Busca rápida Busca co<br>odos os campos *                      | nbinada           | Buscar Limp                                                  | Qualque                                                     | er biblioteca 🔹                                                                           | V        |
| jjuda   Acessibilidade   Alto o<br>Busca rápida Busca cor<br>odos os campos ♥<br>Mensagens       | nbinada           | Buscar Limp<br>Reservas 📌 Favori                             | Qualque<br>par 📄 Registros com conteúdo<br>tos 💦 Bib. curso | er biblioteca 🔹                                                                           | V        |
| juda   Acessibilidade   Alto o<br>Busca rápida Busca cor<br>odos os campos ♥<br>Mensagens        | irc./Renovação    | Buscar Limp<br>Reservas 🖈 Favori                             | Qualque                                                     | r biblioteca                                                                              | Ľ        |
| juda   Acessibilidade   Alto o<br>Busca rápida Busca con<br>odos os campos *<br>Mensagens © C    | irc./Renovação    | Buscar Limp<br>Reservas Travori<br>Mensagens (MARIA DO CARMO | Qualque<br>par Registros com conteúdo<br>tos N Bib. curso   | r biblioteca                                                                              | Ľ        |
| juda   Acessibilidade   Alto o<br>Busca rápida Busca con<br>odos os campos *<br>Mensagens © C    | irc./Renovação    | Buscar Limp<br>Reservas Travori<br>Mensagens (MARIA DO CARMO | Qualque<br>par Registros com conteúdo<br>tos N Bib. curso   | r biblioteca<br>digital<br>Outros serviços<br>Perfil de interesse<br>Informações pessoais |          |
| juda   Acessibilidade   Alto o<br>Busca rápida Busca con<br>odos os campos *<br>Mensagens © C    | irc./Renovação    | Buscar Limp<br>Reservas Tavori<br>Mensagens (MARIA DO CARMO  | Qualque<br>oar CRegistros com conteúdo<br>tos SBib. curso   | r biblioteca                                                                              | )        |
| Ajuda   Acessibilidade   Alto o<br>Busca rápida Busca con<br>Todos os campos V<br>Mensagens ©  C | nbinada           | Buscar Lim;<br>Reservas Tavori<br>Mensagens (MARIA DO CARMO  | Qualque<br>par Registros com conteúdo<br>tos R Bib. curso   | r biblioteca                                                                              | <i>K</i> |

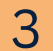

Informe a **senha atual** e clique no botão **Confirmar**.

| Troca de senha                                                     |    |  |  |  |  |  |
|--------------------------------------------------------------------|----|--|--|--|--|--|
| Para alterar sua senha, informe a senha atual e clique em confirma | r. |  |  |  |  |  |
| Senha                                                              |    |  |  |  |  |  |
| Confirmar                                                          |    |  |  |  |  |  |

4

Digite a **nova senha**, digite novamente no campo **Confirme a nova senha**, depois clique no botão **Confirmar** para finalizar sua solicitação. Pronto! Sua nova senha já foi cadastrada.

| Troca de senha                                                 |                    |  |  |  |  |
|----------------------------------------------------------------|--------------------|--|--|--|--|
| MARIA DO CARMO, informe a nova senha e uma frase de lembrança. |                    |  |  |  |  |
| Nova senha                                                     |                    |  |  |  |  |
| Confirme a nova senha                                          |                    |  |  |  |  |
| Lembrança                                                      |                    |  |  |  |  |
|                                                                | Confirmar Cancelar |  |  |  |  |

5

6

Caso você **não se lembre da senha atual,** entre em contato com a biblioteca que atende seu curso e/ou departamento acadêmico e solicite o envio da **Lembrança de Senha.** 

Localize os **contatos das bibliotecas do SiBi/UFPR** clicando **AQUI** ou acessando o endereço pelo **QR Code** abaixo:

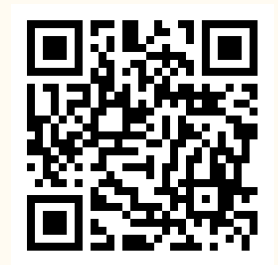

Ao fazer isso, seu **código de acesso** (CPF) e **senha** atuais serão enviados por e-mail para você, permitindo que você cadastre então uma **nova senha** pelo Terminal Web Sophia UFPR.

|   | Lembrança de Senha - Biblioteca de Ciência e Tecnologia                                                                                                    | Caixa de entrada × |
|---|----------------------------------------------------------------------------------------------------|--------------------|
|   | Bib. Ciência e Tecnologia <naoresponda@ufpr.br><br/>≩ para mim ▼</naoresponda@ufpr.br>                                                                                      |                    |
|   | UNIVERSIDADE FEDERAL DO PARANÁ (UFPR)<br>SISTEMA DE BIBLIOTECAS (SiBi)                                                                                                    |                    |
|   | LEMBRANÇA DE SENHA                                                                                                    |                    |
|   | Prezado (a) MARIA DO CARMO                                                                                                    |                    |
|   | Para realizar EMPRÉSTIMO de materiais e chave nas bibliotecas do SiBi/UFPR,                                                                                                 |                    |
| ( | SEU LOGIN É: 11122233344<br>SUA SENHA É: 123456                                                                                                    |                    |
|   | É obrigatória a troca da senha gerada pelo sistema.<br>Ela deve ser NUMÉRICA (quatro a oito dígitos).<br>(DESCONSIDERE A INFORMAÇÃO ACIMA SE VOCE JÁ SUBSTITUIU SUA SENHA). |                    |
|   | Com a senha você pode via Terminal Web:                                                                                                    |                    |

UNIVERSIDADE FEDERAL DO PARANÁ - Sistema de Bibliotecas Elaboração:

- Romilda Aparecida dos Santos (SAU/UAT/BC)
- Kételi Wizenffat (SAU/UAT/BC) saubc@ufpr.br / +55 41 3360 5287